# Q&A(2020年度後期より導入)

《機能の概要》

- 「Q&A」機能は、学生から教員に質問を投稿し、教員が回答することのできる機能です。
   ※教員から学生に質問をすることはできません。学生のみ新規の質問を作成することができます。
- 「クラスフォーラム」機能と異なり、学生から教員への1対1のやり取りが可能です。
   ※同じ科目を受講している他の学生は、自分以外の学生の「Q&A」を参照することはできません。
- 教員が Q&A を確認するタイミングでの回答となるため、即時に対応できない可能性があります。

### 《目次》

| <学生>1. | 学生が質問する       | P2~3 |
|--------|---------------|------|
| <教員>2. | 教員が Q&A に回答する | P4~6 |
| <学生>3. | 学生が回答を確認する    | P7~8 |

① 【学生】 K-SMAPY II にログインし、クラスプロファイルで授業名を選択した上で、「Q&A」を選択します。

| Mon 月曜日<br>Tue 火曜日 | [トップ][課題提出][アンケート回答<br>金曜 6限 英語III 國得 | [授業資料][WEBノート][クラスフォ<br><mark>単院 太郎</mark> | ーラム ] [シラバス ] [ 授業QA(学生) |
|--------------------|---------------------------------------|--------------------------------------------|--------------------------|
| Wed 水曜日            |                                       |                                            |                          |
| hu 木曜日<br>ri 金曜日   | 課題提出<br>Homework                      | アンケート<br>Questionnaire                     | 授業資料<br>Class Material   |
| k<br>₩<br>}        |                                       |                                            |                          |
| t <sub>土曜日</sub>   | WEB/                                  | クラスフォーラム<br>Class Forum                    | シラバス照会<br>Syllabus       |
| n BRB              | 1                                     |                                            |                          |
|                    |                                       |                                            |                          |

②<mark>【学生】</mark>「新規」ボタンをクリックします。

| 金曜 6限  | 英語    國學院 7 | 太郎                    |         |
|--------|-------------|-----------------------|---------|
|        |             | ፟፟፟፟፟ 「該当するデータがありません。 |         |
|        |             | 表示対象全件表示              | ✔ 検索 新規 |
| QA番号 井 | また 質問日時     | タイル                   | 回答者  回答 |

- ③【学生】教員への質問内容を入力します。
  - (1)宛先(入力不要)

→選択した授業の教員氏名が自動で入力されます。

(2)質問タイトル

→質問内容が一見してわかるよう、タイトルを入力してください。

(3)質問内容

→教員へ質問する内容を入力してください。

(4)添付ファイル

→質問に添付するファイルがある場合は、参照からファイルを選択し、追加をクリックしてください。 (5)入力完了

→質問内容の入力が完了したら、登録をクリックし、「登録してもよろしいですか?」のメッセージに OK を選択してください。

→Q&A に質問内容が反映されます。

| [トップ]【課題提出]【アンケート回答]【授業資料]【WEBノート]【クラスフォー | ・ーラム ] [ シラバス ] [ 授業 QA(学生) ] |
|-------------------------------------------|-------------------------------|
| 金曜 6限 英語 III 國學院 太郎                       |                               |
|                                           | 戻る                            |
|                                           |                               |
| ●QA番号                                     |                               |
| ◎ 宛先 國學院 太郎                               |                               |
| 》 消费处理択可能                                 |                               |
| ▲ 質問タイトル                                  |                               |
| 第1回講義の課題について                              |                               |
| ▶ 質問内容                                    | 11                            |
| 國學院太郎先生                                   | ~                             |
| 学籍番号20****の國學院花子です。                       |                               |
| 第1回講義の課題について、質問させていただきたい点がございます。          |                               |
| 間1の「๑๐๑」については、ムムムという認識でよろしいでしょうか?         |                               |
| ご確認いただけますと幸いです。よろしくお願いいたします。              | ~                             |
| ※11月1を指定する場合は /表示を称 11月1、の形式で入力」でください。    |                               |
|                                           | 。<br>参照 追加                    |
| - 2011 22 172                             |                               |
|                                           | 登録                            |
|                                           |                               |
| [トップ][課題提出][アンケート回答][授業資料][WEBノート][クラスフォー | ーラム][シラバス][授業QA(学生)]          |
| 金曜 6限 英語 III 國學院 太郎                       |                               |
|                                           | 表示対象 全件表 🗸 🖌 検索 新規            |
| QA番号 未読 質問日時                              | タイトル 回答者 回答 同学院 大郎            |

① 【教員】 K-SMAPY II にログインし、授業名を選択した上で、「Q&A」を選択します。

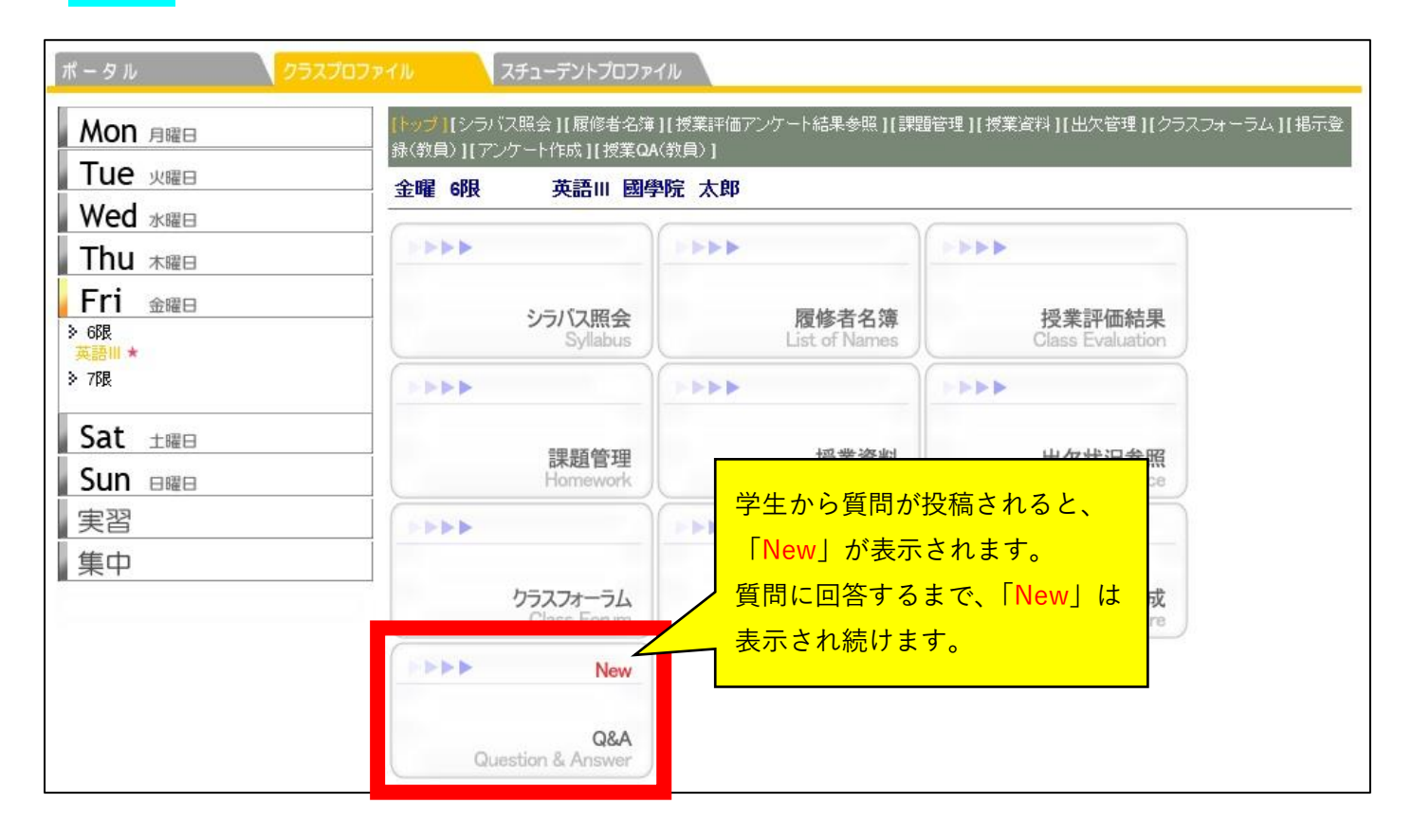

#### ②【教員】 学生が投稿した質問が表示されます。

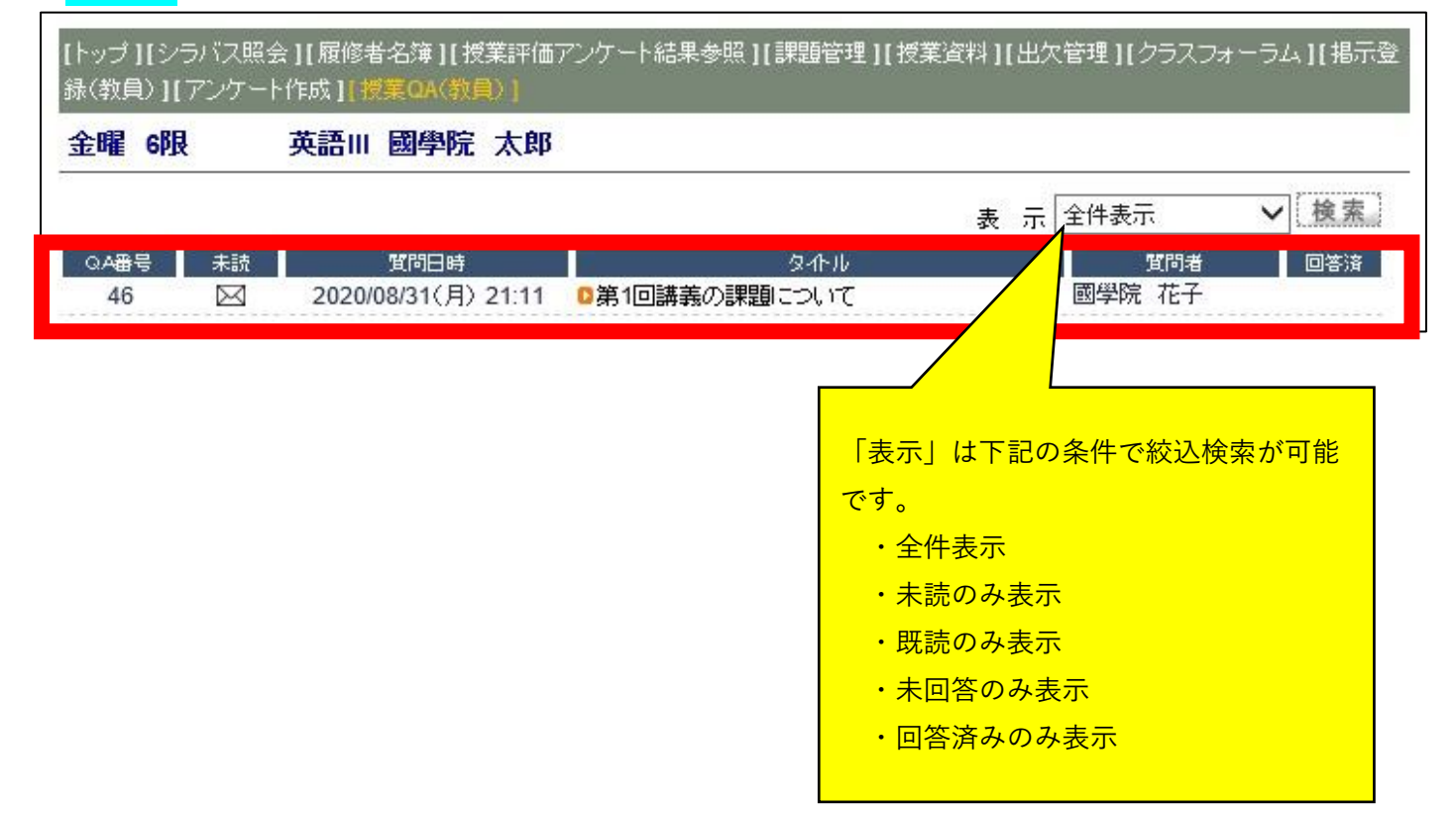

### ③ 【教員】 質問のタイトルをクリックし、質問に回答します。

| [トップ][シ]<br>録(教員)][                      | ラバス照会 ]【履修者名簿 】【授業評価アンケート結果参照 】【<br>アンケート作成 ]【授業QA(教員) ] | 課題管理 ] [授業資料 ] [出欠管理 ] [クラスフォーラム ] [掲示登 |
|------------------------------------------|----------------------------------------------------------|-----------------------------------------|
| 金曜 6限                                    | 英語Ⅲ 國學院 太郎                                               |                                         |
|                                          |                                                          | 戻る                                      |
| 質問                                       |                                                          |                                         |
| ●○○番号                                    | 46                                                       |                                         |
| ●質問者                                     | 20**** 國學院 花子                                            |                                         |
| 9-1-2-1-2-2-2-2-2-2-2-2-2-2-2-2-2-2-2-2- | 大学 神道文化学部 神道文化学科 神道文化コース                                 | 1年生                                     |
| ●宛先                                      | 國學院 太郎                                                   |                                         |
| ●質問日時                                    | 2020/08/31(月) 21:11                                      |                                         |
| ●質問タイト。<br>第1回講                          | ル<br>美の課題について                                            |                                         |
| ●質問内容                                    |                                                          |                                         |
| 國學院                                      | 太郎先生                                                     |                                         |
|                                          |                                                          | 学生からの質問内容が表示され                          |
| 子柑田                                      | 专2011110回学院化士です。                                         | ます。                                     |
| 第1回                                      | 構義の課題について、質問させていただきたい点がございます                             | °                                       |
| 間1の「                                     | 。。。」については、△△△という認識でよろしいでしょうか?                            |                                         |
| -"1#=3]                                  |                                                          |                                         |
|                                          | いただけますと辛いです。よつしての風いいだします。                                |                                         |
| 回答                                       |                                                          |                                         |
|                                          |                                                          |                                         |
| ●回答内容                                    |                                                          | 学生へ回答する内容を入力して                          |
| 國學院                                      | 花子さん                                                     | ください。                                   |
| 質問の                                      | 件については、「ムムム」ではなく、「ロロロ」といった意図の課題!                         | になります。                                  |
| 以上、よ                                     | さろしくお願いします。                                              |                                         |
|                                          |                                                          |                                         |
|                                          |                                                          | ※付資料がある場合は 「参照」からフ                      |
|                                          |                                                          | ァイルを選択して、「追加」をクリック                      |
| ×URL3                                    | を指定する場合は(表示名称JURL)の形式で入力してくださ                            | してください。                                 |
| ●添付ファイ                                   | JU                                                       | 参照 追加                                   |
|                                          | ※最大5つまで添付可能                                              |                                         |
|                                          |                                                          | ( de A3 )                               |
|                                          |                                                          | が完了したら「登録」をクリック                         |

## ④ 【教員】 回答後は、「回答済」にマークが入ります。

| [トップ][シ]<br>録(教員)][ | ラバス照会<br>アンケート | ≿ ][ 履修者名簿<br>`作成 ][ 授葉Ω/ | :][授業評価<br>A(教員)] | アンケート結果参照][課題管理][持 | 《業資料][/ | 出欠管 | 辞理][クラスフォ | -54 | ][掲示登 |
|---------------------|----------------|---------------------------|-------------------|--------------------|---------|-----|-----------|-----|-------|
| 金曜 6限               |                | 英語 岡崎                     | 學院 太郎             |                    |         |     |           |     |       |
|                     |                |                           |                   |                    | 表       | 示国  | 全件表示      | ~   | 検索    |
| QA番号                | 未読             | 質問                        | 日時                | <u>ቃ</u> ተከ        |         |     | 質問者       |     | 回答済   |
| 46                  |                | 2020/08/31                | (月) 21:11         | ◎第1回講義の課題について      |         |     | 國學院 花子    |     |       |

① 【学生】 K-SMAPY II にログインし、クラスプロファイルで授業名を選択した上で、「Q&A」を選択します。

| ボータル 25スプロフ<br>Mon 月曜日<br>Tue 火曜日                    | 707ァイル                   |                         |                               |  |  |  |
|------------------------------------------------------|--------------------------|-------------------------|-------------------------------|--|--|--|
| Wed 水曜日                                              |                          |                         |                               |  |  |  |
| Thu 木曜日<br>Fri 金曜日                                   | 課題提出<br>Homework         | アンケート<br>Questionnaire  | 授業資料<br>Class Material        |  |  |  |
| 英語Ⅲ★<br>≥ 7限                                         |                          |                         |                               |  |  |  |
| Sat 土曜日                                              | WEB/                     | クラスフォーラム<br>Class Forum | <del>シラバス照会</del><br>Syllabus |  |  |  |
| Sun e曜日<br>実習                                        | New New                  |                         |                               |  |  |  |
| 集中<br>2020前期 394 394 394 394 394 394 394 394 394 394 | Q&A<br>Question & Answer |                         |                               |  |  |  |

②【学生】回答のあった質問を選択します。

| トップ][課題 | [提出]      | [アンケート回答][授業資       | 料 ] [ WEBノート ] [ クラスフォーラム ] [ シラバス ] [ 授業QA(含 | ₽生)]    |
|---------|-----------|---------------------|-----------------------------------------------|---------|
| 金曜 6限   |           | 英語Ⅲ 國學院 太           | 郎                                             |         |
|         |           |                     | 表元対象(全件表示)                                    | ✔ 検索 新規 |
| QA番号    | 未読        | 質問日時                | <u> </u>                                      | 回答者 回答  |
| 46      | $\bowtie$ | 2020/08/31(月) 21:11 | ◎第1回講義の課題について                                 | 國學院太郎 💊 |

③【学生】回答内容を確認してください。

| トップ][課題 | 提出][アンケート回答   | ][授業資料][WEBノート][ク         | 57      | フォーラム ] [シラバス ] [ 授業QA(学生) ] |    |
|---------|---------------|---------------------------|---------|------------------------------|----|
| 金曜 6限   | 英語 II 國       | <b>拳院 太郎</b>              |         |                              |    |
|         |               |                           |         |                              | 戻る |
| A 質問    |               |                           |         |                              |    |
|         | 46            |                           |         |                              |    |
|         | 國學院 太郎        | ●質問日                      | 付       | 2020/08/31(月) 21:11          |    |
| ●卵元     |               |                           |         |                              |    |
| 第1回講    | ル<br>歳の課題について |                           |         |                              |    |
| ▶ 質問内容  |               |                           |         |                              |    |
| 國學防     | <b>虎太郎先生</b>  |                           |         |                              |    |
| 学辞君     | €             | 7.~                       |         |                              |    |
| -7-48 8 |               | 1.020                     |         |                              |    |
| 第1回     | 講義の課題について、    | 質問させていただきたい点がごる           | ざいは     | きす。                          |    |
| 間1の     |               | ムという認識でよろしいでしょうか          | ? ול    |                              |    |
| ご確認     | 乳いただけますと幸いで   | す。よろしくお願いいたします。           |         |                              |    |
|         |               |                           |         |                              |    |
| 谷 回答    |               |                           |         |                              |    |
| 🖄 回答者   | 國學院 太郎        | <ul> <li>●回答日(</li> </ul> | 4       | 2020/08/31(月) 21:22          |    |
| ▲ 回答内:  | 容             |                           |         |                              |    |
| 國學院     | 花子さん          |                           |         |                              |    |
| 質問の     | 伴については「へへへ    | 「つけなく「っっっ」といった音図/         | ற≣∰     | 面 かります.                      |    |
|         |               |                           | 2 BALVE |                              |    |
| 以上、     | よろしくお願いします。   |                           |         |                              |    |